1. Clique sur l'icône de Safari.

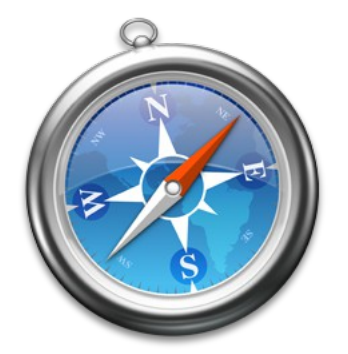

2. Ecris ensuite educlasse.ch dans la barre de recherche en haut de ton écran.

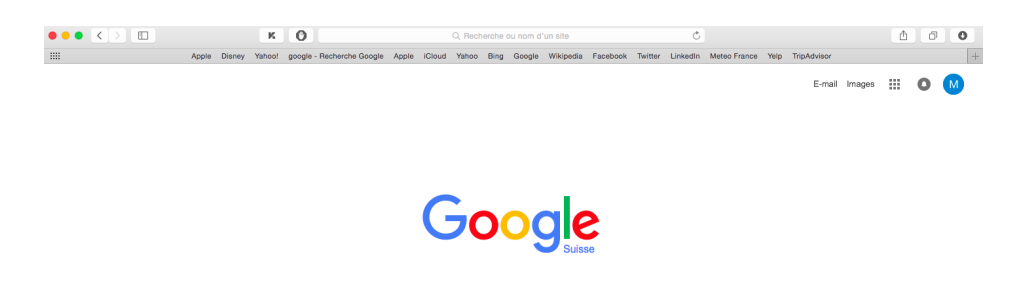

- 3. Pour continuer, clique sur la porte où sont allés les enfants.
- 4. A ce moment tu verras deux colonnes et tu devras cliquer sur 9-10ans.

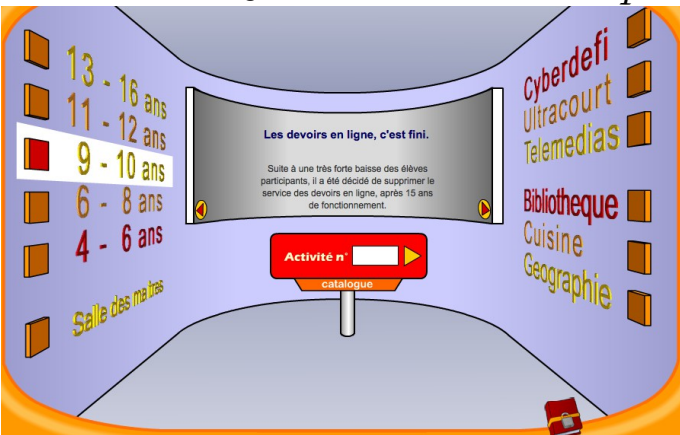

5. A présent, clique sur la case éclairée que tu vois sur la photo en-dessous.

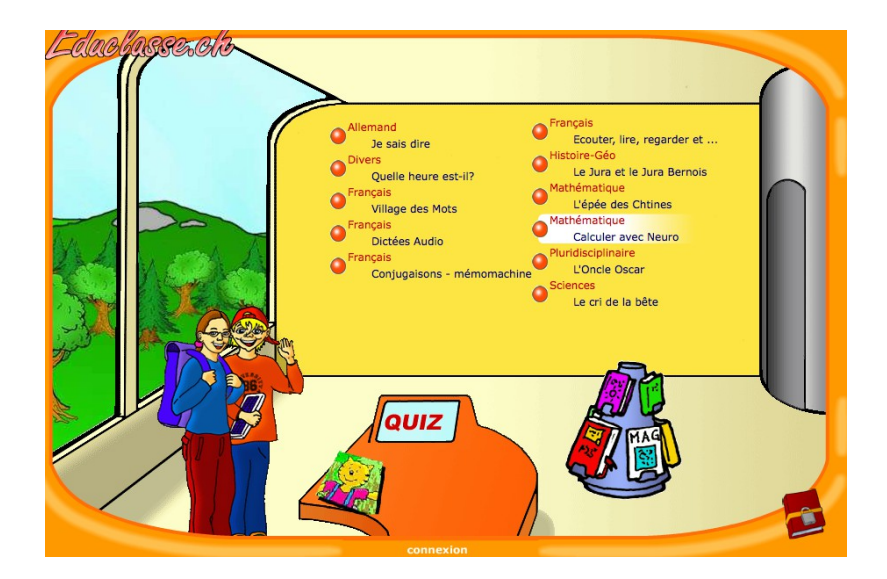

6. Regarde tout en bas de ce rectangle coloré et clique sur Exerce le livret (mémomachine).

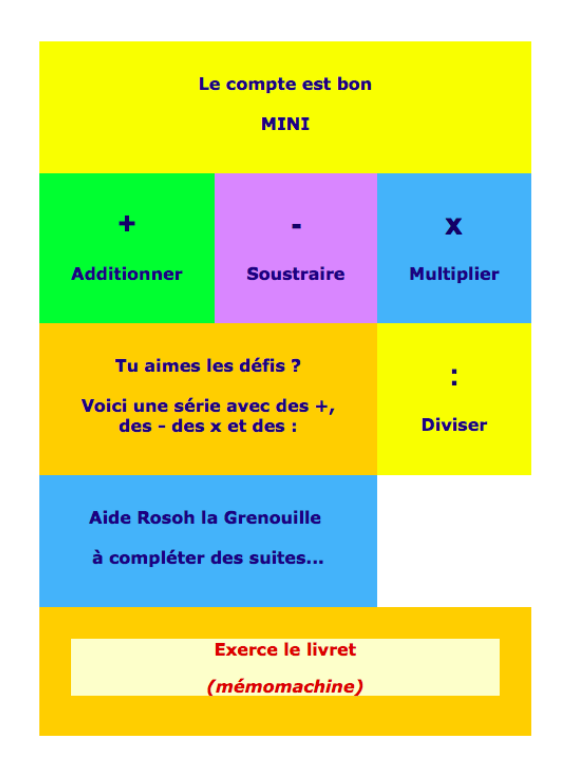

7. Clique maintenant sur Choisis les livrets à entraîner.

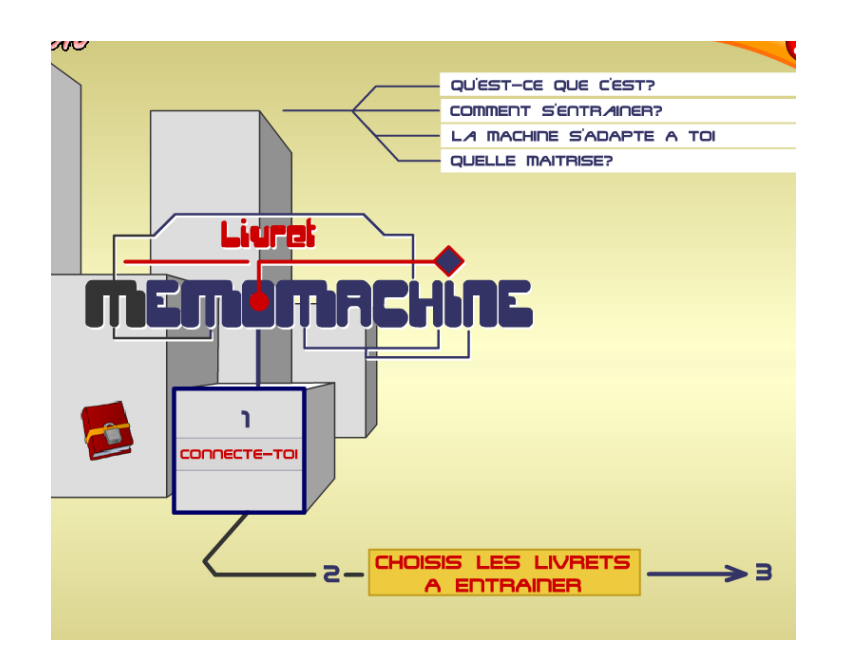

- 8. C'est presque terminé, courage !
  - 1. Clique sur les livrets que tu as besoin de travailler.
  - 2. Puis, clique sur l'icône Multiplication.
  - 3. Clique sur c'est parti !

| Livret de 1 Livret de 2   |             |
|---------------------------|-------------|
| Livret de 3 Livret de 4   |             |
| Livret de 5 Livret de 6   |             |
| Livret de 7 Livret de 8   |             |
| Livret de 9 Livret de 10  |             |
| Livret de 11 Livret de 12 |             |
| Livret de O               |             |
| Multiplication            |             |
| Division                  |             |
| Tester ma rapidité        |             |
|                           | C'est parti |